## คู่มือการใช้บริการระบบสมาชิกห้องสมุดอัตโนมัติ

## เข้าสู่เว็บไซต์ห้องสมุด <u>https://library.rmutl.ac.th/</u>

เลือกเมนู สืบค้นฐานข้อมูล ด้านบนสุด และกดไปที่ฐานข้อมูลทรัพยากรห้องสมุด จะlink เข้าสู่ระบบฐานข้อมูล ทรัพยากรห้องสมุด OPAC

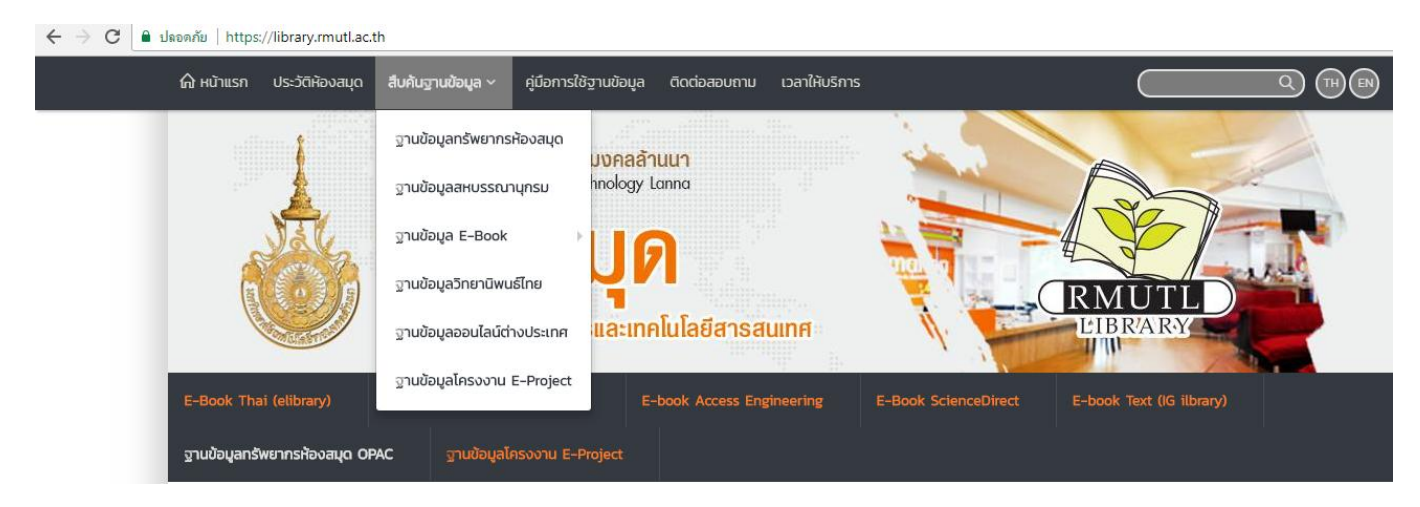

## ระบบฐานข้อมูลทรัพยากรห้องสมุด OPAC <u>http://autolib.rmutl.ac.th/</u>

เข้าสู่ระบบสมาชิกโดยเลือกเมนู Member ด้านบนขวามือ

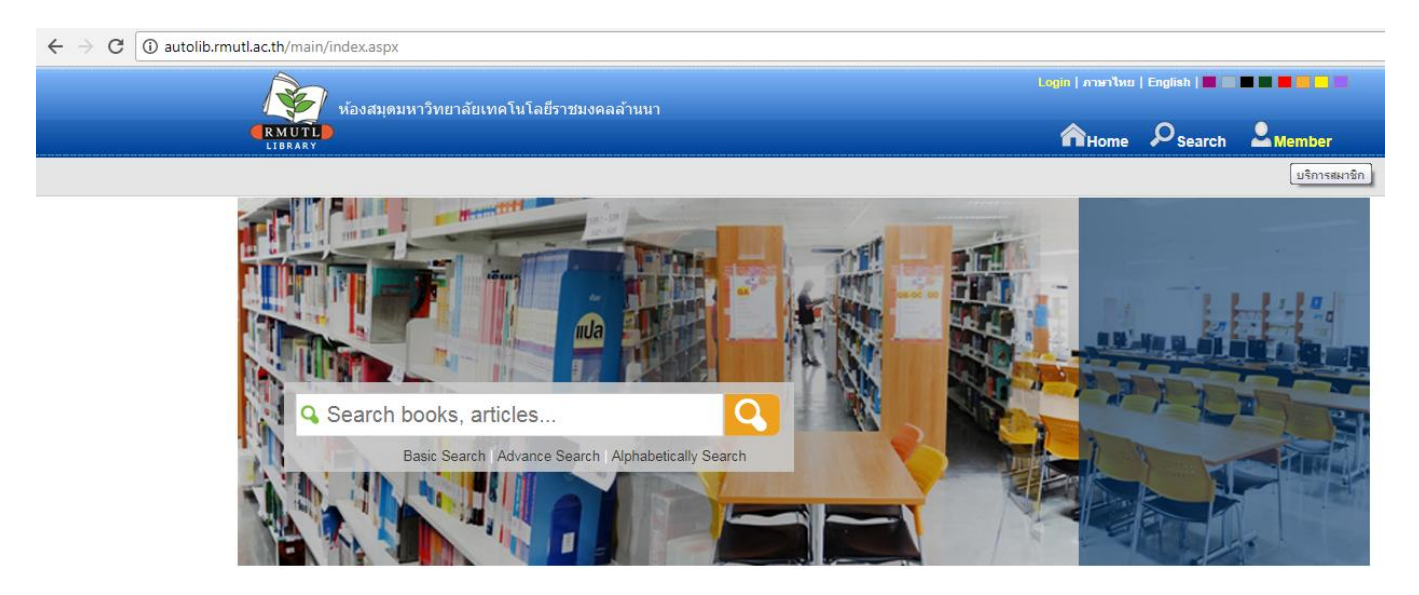

Login เข้าสู่ระบบโดยกรอก Username , Password ชุดเดียวกับระบบ WiFi มหาวิทยาลัย

| 🗲 $ ightarrow$ C 🛈 ไม่ปลอดภัย   autolib.rmutl.ac.th/Member/Login.aspx |                                                                                                    |                 |                            |
|-----------------------------------------------------------------------|----------------------------------------------------------------------------------------------------|-----------------|----------------------------|
| ห้องสมุดมหาวิทยาลัยเทคโนโลยีราชมงคลล้านนา                             |                                                                                                    | Login   ภาษาไทย | English   🗰 🔜 🗰 🗰 🗰 🗰 📑 🚥  |
|                                                                       |                                                                                                    | AHome           | P <sub>Search</sub> Member |
| Welcome to WALAI AutoLib online service.                              |                                                                                                    |                 | Anywhere                   |
|                                                                       |                                                                                                    |                 |                            |
|                                                                       |                                                                                                    |                 |                            |
|                                                                       | Username                                                                                                    |                 |                            |
|                                                                       | library                                                                                                    |                 |                            |
|                                                                       | Password                                                                                                    |                 |                            |
|                                                                       |                                                                                                    |                 |                            |
|                                                                       |                                                                                                    |                 |                            |
|                                                                       | Login                                                                                                    |                 |                            |
|                                                                       | C Remember Me                                                                                                    |                 |                            |
|                                                                       | หากไม่สามารถเข้าใช้งานใส่ กรุณาติดต่อเจ้าหน้าที่บริการตอบคำถามและช่วยคันคว้า<br>ชื่อ 0-5392-1444 ต่อ 1330-4<br>ว |                 |                            |

Login เข้าสู่ระบบเรียบร้อยแล้วจะปรากฏชื่อสมาชิกด้านบนซ้ายมือ

สามารถทำรายการยืมต่อทรัพยากรออนไลน์ โดยเลือกที่เมนู รายการยืมและกำหนดส่งและเลือกดูประวัติการ ยืม คืน ได้

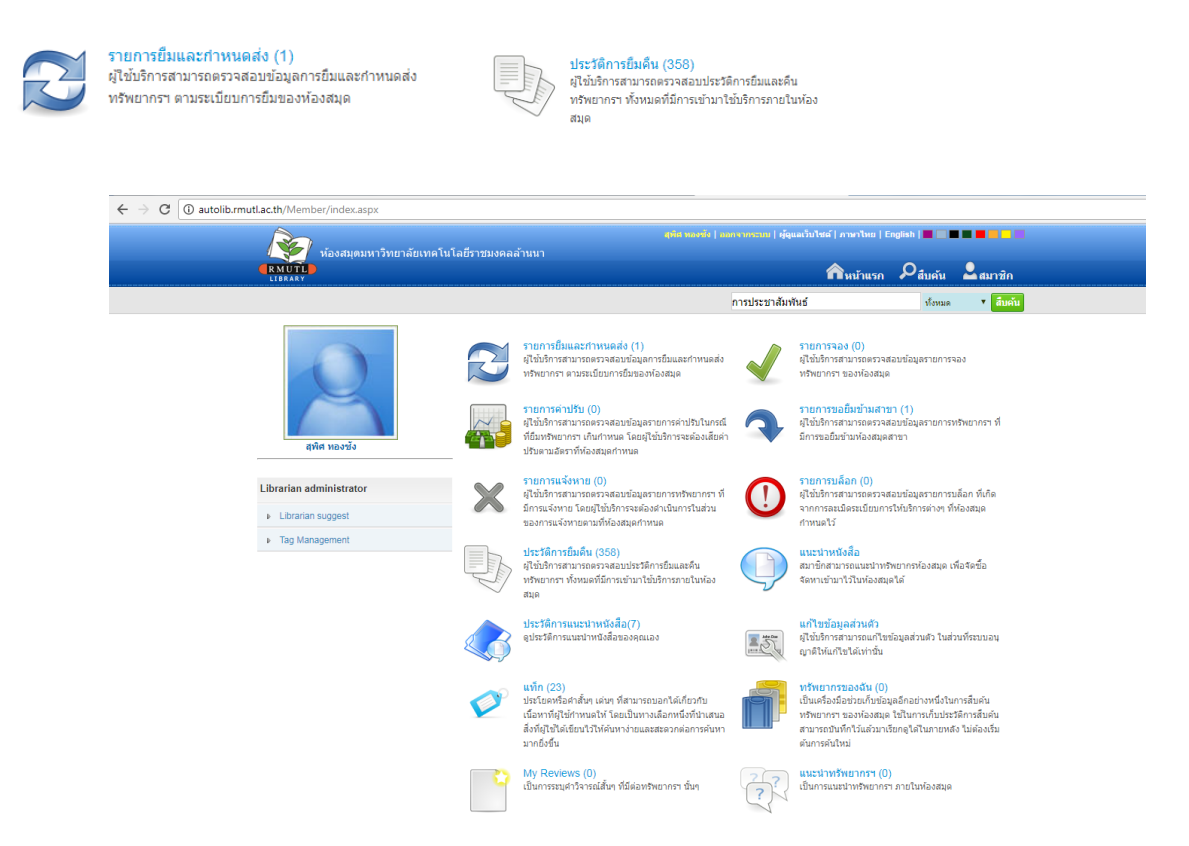

เมื่อเลือกไปที่เมนู รายการยืมและกำหนดส่ง ระบบจะแสดงรายการยืมทรัพยากร จะมีข้อมูล ลำดับ บาร์โค๊ด ชื่อเรื่อง วันยืม กำหนดส่ง หากต้องการยืมต่อทรัพยากร ทำการกดเลือกรายการในช่องสี่เหลี่ยม และ กดปุ่มยืมต่อ ระบบจะทำการยืมให้อัตโนมัติ และจะเปลี่ยนวันที่กำหนดส่งให้

| ← → C (① autolib.rmutl.ac.th/Member/ItemNotReturn.aspx |                                                        | ☆                                                         |
|--------------------------------------------------------|--------------------------------------------------------|-----------------------------------------------------------|
| ชื่องสมุดมหาวิทยาลัยเทคโนโง                            | สุพิต ทองซัง   ออกจา<br>ยีราชมงคลล้านนา                | กรรบบ   ผู้ดูแลเว็บไซล์   ภาษาไหย   English   📕 🔤 📕 📕 📕 📕 |
| RMUTL                                                  |                                                        | <b>ก</b> ำหน้าแรก 🔎สืบคัน 💄สมาชิก                         |
|                                                        | กาะ                                                    | รประชาสัมพันธ์ ทั้งหมด 🔻 <mark>สับดับ</mark>              |
| My Pages                                               | รายการการยืมและกำหนดส่ง (มี 1 รายการ)                  |                                                           |
| รายการยืมและกำหนดส่ง (1)                               | 🕑 สำดับ บาร์โด้ด ชื่อเรื่อง                            | วันยืม กำหนดส่ง ยืมต่อ                                    |
| <ul> <li>รายการจอง (0)</li> </ul>                      | 🕑 1 1076788 หลักการประชาสัมพันธ์ /ณัฏฐัชดา วิจิตรจามริ | i. 15 м.е. 2561 22 м.е. 2561 0                            |
| ▶ รายการคำปรับ (0)                                     | ยืมต่อ                                                 |                                                           |
| ▶ รายการขอยืมข้ามสาขา (1)                              |                                                        |                                                           |
| ▶ รายการแจ้งหาย (0)                                    |                                                        |                                                           |
| ▶ รายการบล็อก (0)                                      |                                                        |                                                           |
| ▶ ประวัติการยืมคืน (358)                               |                                                        |                                                           |
| <ul><li>แท็ก (23)</li></ul>                            |                                                        |                                                           |
| ทรัพยากรของฉัน (0)                                     |                                                        |                                                           |
| My Reviews (0)                                         |                                                        |                                                           |
| แนะนำทรัพยากรา (0)                                     |                                                        |                                                           |
| ▶ แก้ไขข้อมูลส่วนด้ว                                   |                                                        |                                                           |
|                                                        |                                                        |                                                           |
| Librarian administrator                                |                                                        |                                                           |
| Librarian suggest                                      |                                                        |                                                           |
| Tag Management                                         |                                                        |                                                           |

**หมายเหตุ :** สามารถทำรายการยืมต่ออัตโนมัติได้ 5 วันก่อนวันกำหนดส่ง และยืมต่อทรัพยากรออนไลน์ได้ไม่เกิน 3 ครั้งติดต่อกัน หากมีสมาชิกจองรายการทรัพยากรต่อ ผู้ยืมจะไม่สามารถยืมต่อออนไลน์ได้ ระบบจะแจ้งเดือนให้ ทราบและท่านสามารถนำทรัพยากรมาคืนได้ที่ เค้าท์เตอร์ยืมคืน ชั้น 3

ไม่สามารถทำรายการยืมต่ออัตโนมัติกับรายการทรัพยากรเกินวันกำหนดส่ง สมาชิกจะต้องนำ ทรัพยากรมาคืนและชำระค่าปรับเกินกำหนดส่งได้ที่เค้าท์เตอร์ยืมคืน ชั้น 3

ติดต่อสอบถามข้อมูลเพิ่มเติมได้ที่ E-Mail supis@rmutl.ac.th โทร. 053-921444#1332 หรือ Fanpage ห้องสมุด RMUTL Library Fanclub